# 专家入库流程示意-登录入口

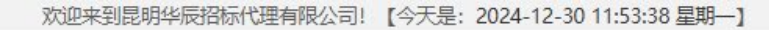

昆明华辰招标

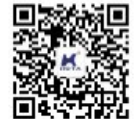

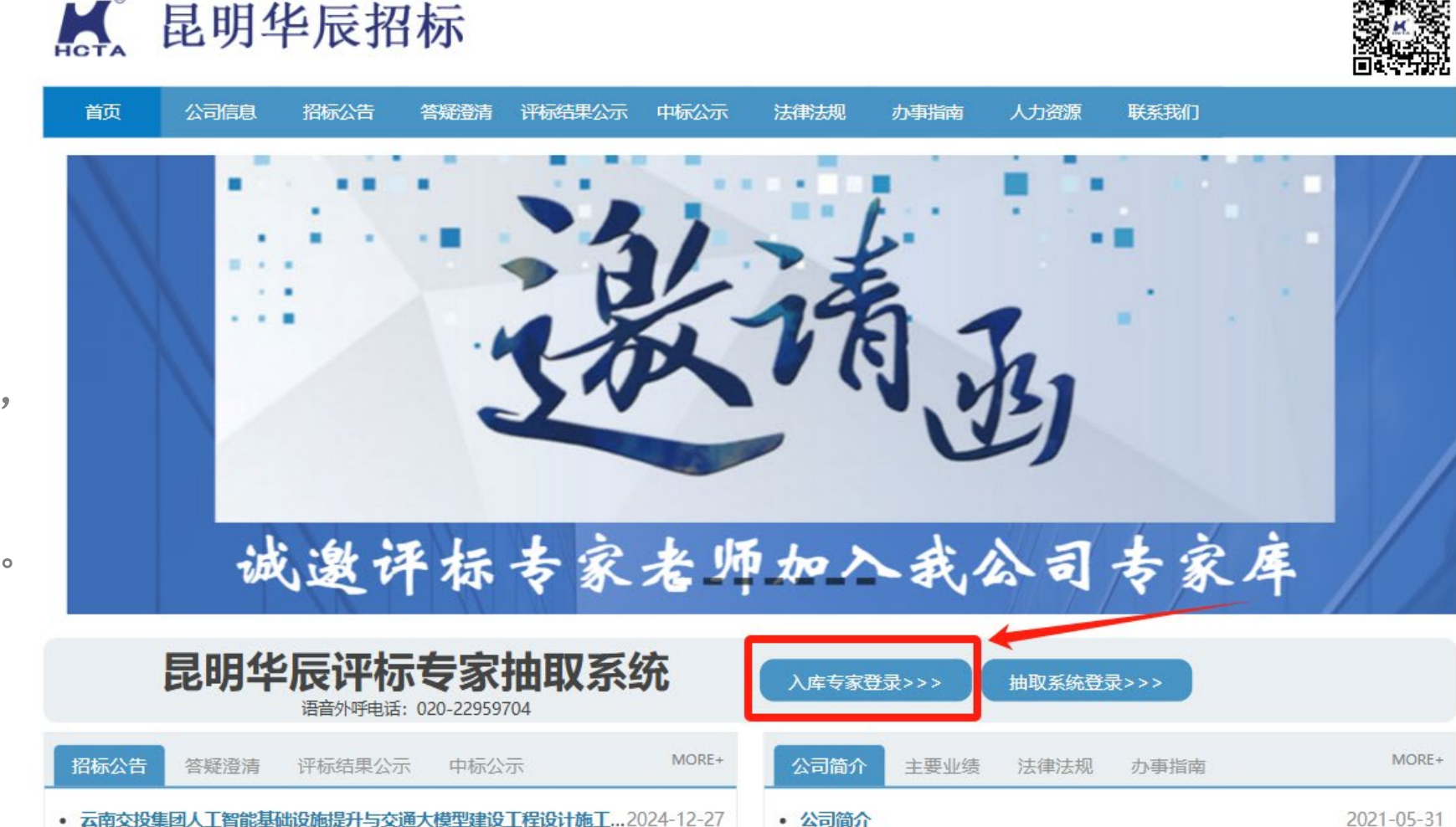

#### 专家库入口▶

入库专家既可以通过短 信告知的登录地址访问, 也可以通过昆明华辰官 网首页的【入库专家登 录】点击直接跳转访问。

#### 专家入库流程示意-登录验证

页面。

📕 昆明华辰招标代理有限公司 联系电话: 0871-64885078 2 (3) (1)登录验证 🕨 基本信息核验 详细信息 审核结果 姓名、身份证、手机号 职称、专业、执业资格等 提交成功后等待管理员审核 注: 专家输入姓名、 昆明华辰综合评标专家库,主要服务于昆明华辰招标代理自身与项目的全体招标人,提供合法合规、公平公正、智能自动的随机专家抽取系统,于2024年5月正式上 线。 身份证号码、手机号, \* 姓名 通过短信验证码核验, 同时阅读同意《昆明 \* 身份证号码 华辰综合评标专家库 专家注册条款》后方 \* 手机号 可进入申请信息填报 获取验证码 \* 短信验证码 □ 我已阅读并同意 《昆明华辰综合评标专家库专家注册条款》 Copyright © 2024 昆明华辰招标代理有限公司 | 云采招阳版权所有 | 滇ICP备2023003493号-1

# 专家入库流程示意-入库注册条款

注册条款 🕨

注:昆明华辰专家库 入库注册条款参考云 南省综合评标专家库 条款以及国家发展计 划委员会令第29号相 关要求拟定,载明了 专家入库条件、权利、 义务、信息变更及时 维护等内容。

| <b>长</b> 昆明华辰招标 | 代理有限公司                                                                                                    | 联系电话: 0871-64885078 |
|-----------------|----------------------------------------------------------------------------------------------------|---------------------|
|                 | 昆明华辰综合评标专家库专家注册条款                                                                                                    | <                   |
|                 | 4、身体健康, 能够承担许标上作。                                                                                                    |                     |
|                 | 5、法规规章规定的其他条件。                                                                                                    |                     |
| X±              | 二、申请昆明华辰综合评标专家库的评标专家, 应当由专家本人如实、认真填写相关申报信息, 如因信息错误或虚假资料造成的后果由<br>申报本人承担, 禁止由他人代为申报专家。                                                             | 甲铰                  |
| 昆明4<br>线。       | 三、正式评标专家在评标工作中享有下列权利:                                                                                                    | tl                  |
|                 | 1、接受招标人或其委托的招标代理机构聘请,担任评标委员会成员;                                                                                                    |                     |
|                 | 2、依法对投标文件进行独立评审,提出评审意见,不受任何单位或者个人的干预;                                                                                                    |                     |
|                 | 3、接受参加评标活动的劳务报酬;                                                                                                    |                     |
|                 | 4、国家规定的其他权利。                                                                                                    |                     |
|                 | 四、正式评标专家应当承担下列义务:                                                                                                    |                     |
|                 | 1、认真执行有关招标投标的法律、法规和其他有关规定,客观公正地进行评标。                                                                                                    |                     |
|                 | 2、依法提出回避申请。                                                                                                    |                     |
|                 | 3、遵守评标工作纪律,不得私下接触投标人,不得收受投标人或其他利害关系人的财物或者其他好处,不得透露对投标文件的评审和<br>比较、中标候选人的推荐情况以及与评标有关的其他情况。                                                         |                     |
|                 | 4、准时参加评标工作,独立自主进行评审,对所提出的评审意见承担相应的法律责任。                                                                                                    |                     |
|                 | 5、积极协助、配合有关部门的监督检查。                                                                                                    |                     |
|                 | 6、个人信息发生变化时,应当及时登录昆明华辰综合评标专家库系统进行更新;当个人发生致使自身不再具备昆明华辰综合评标专家<br>库条件的情况变化时,应当及时联系专家库管理人员提出异常情况申报(联系电话:0871-64885078),专家库管理人员将视具体情况<br>进行出库或暂停资格等处理。 |                     |
|                 | 同意取消                                                                                                    |                     |

### 专家入库流程示意-详细信息维护1

专家入库源 ▶ 专家根据自身情况选

择,选择省库专家 的,需上传高级职称 证书、省库审定的专 业截图、以及省库专 家聘书;

非省库专家的, 需上 传中级职称或同等专 业水平的职业资格证 书、其他相关机构认 定证明资料。

| 1)<br>基本信息核验<br>姓名、身份证、手机号 |                | 2<br>详细信息<br>职称、专业、执业资格等 |           |              | 3<br><b>审核结果</b><br>提交成功后等待管理员审核 |  |
|----------------------------|----------------|--------------------------|-----------|--------------|----------------------------------|--|
|                            |                |                          |           |              |                                  |  |
| )个人信息暂未提交                  | 审核             |                          |           |              | 暂存息 投稿                           |  |
| *姓名                        | 5th-au         |                          | * 性别      | 男女           |                                  |  |
| 证件类型                       | 身份证            | $\sim$                   | * 身份证号码   | 50010 100    |                                  |  |
| * 出生年月                     | iii 1998-03-02 |                          | * 工作/常驻地区 | 请选择          | ~                                |  |
| * 最高学历                     | 请选择            | $\sim$                   | 最后毕业院校    |              |                                  |  |
| * 在职状态                     | 在职             | $\sim$                   | * 专家来源    | □ 省综合库 □ 企采四 | 军 🗌 其他来源                         |  |
|                            |                |                          |           | 省综合库和企采库可复选, | 其他来源只可单独选择!                      |  |
| *联系电话                      | 13208112517    |                          | 开户行       |              |                                  |  |
| 银行卡号                       |                |                          |           |              |                                  |  |
| *最后任职单位                    | 可输入关键词搜索       |                          | 通讯地址      |              |                                  |  |
| 邮政编码                       |                |                          |           |              |                                  |  |

# 专家入库流程示意-详细信息维护2

专 业 选 择 🕨

评标专业选择,系统 专业目录与省库均采 用国家统一的《公共 资源交易评标专家专 业分类标准-2018 版》,专家按照省库 审定的专业编码,依 次逐级对应即可快速 选出所需专业。

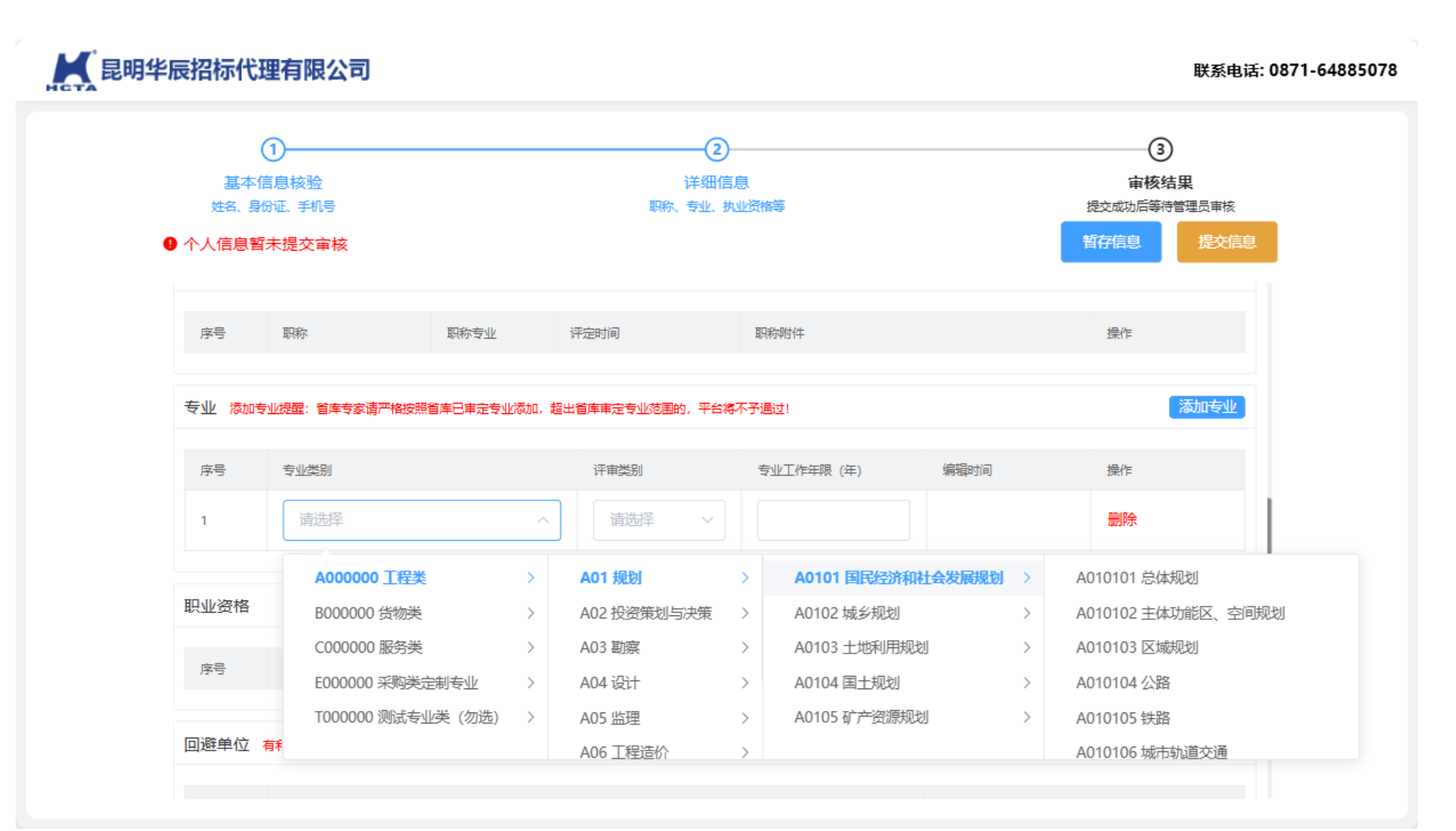

### 专家入库流程示意-待审核

提交成功后,页面显 示信息审核中,且预 留平台电话,如在审 核之前发现资料或信 息有误,可主动联系 工作人员直接驳回进 行修正。

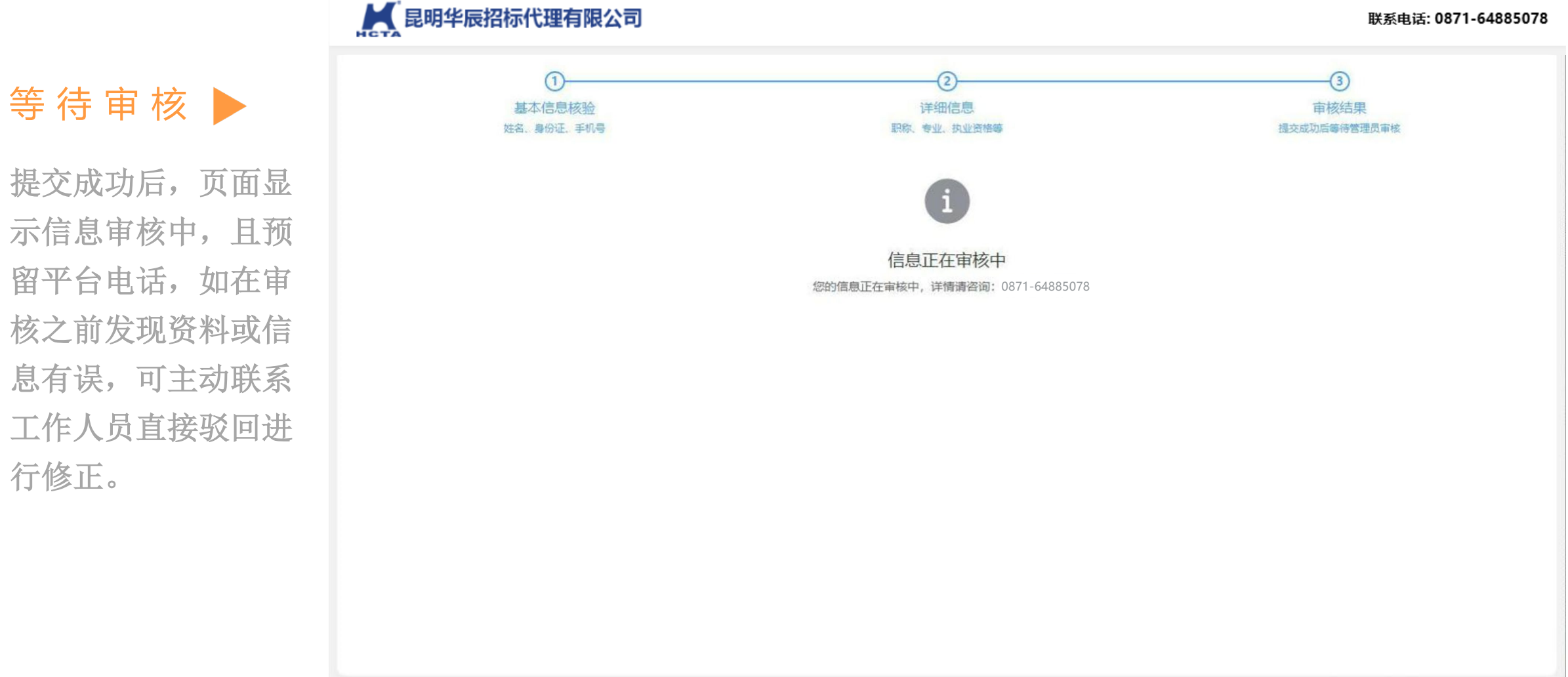

### 专家入库流程示意-审核通过

入库成功 🕨

入库专家在平台专 家库管理组审核通 过后,本人将收到 短信通知,再次登 录专家库之后,显 示"认证成功"。 同时还提供【修改 数据】按钮,如需 变更信息,修改数

效。

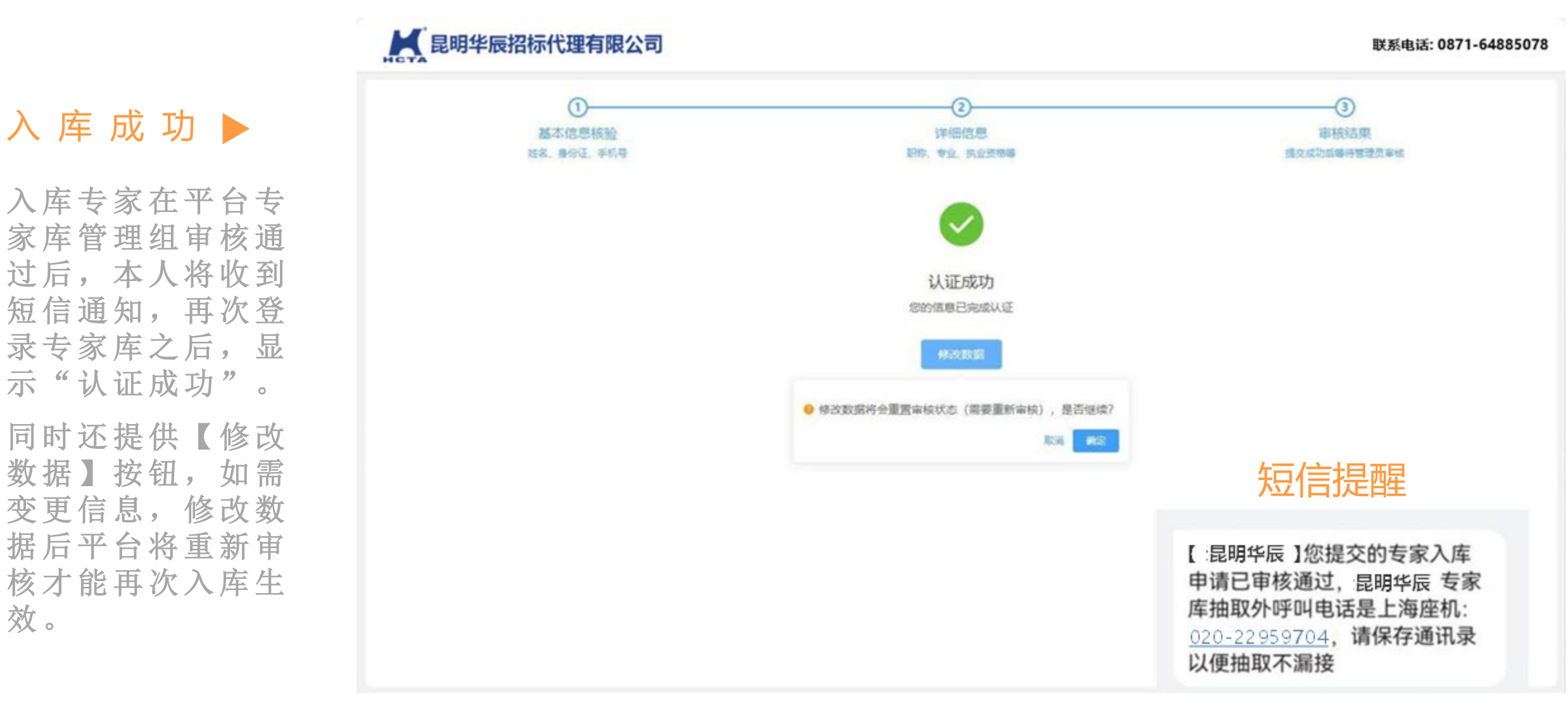

# 专家入库流程示意-审核驳回

审核驳回▶ 入库专家在平台专家库 管理组审核驳回后,本 人将收到短信通知,再 次登录专家库之后,显 示"审核不通过",同 时鼠标移入审核意见 栏,可查看驳回修改意 见,点击【返回修改】 即可修正信息后重新提 交。

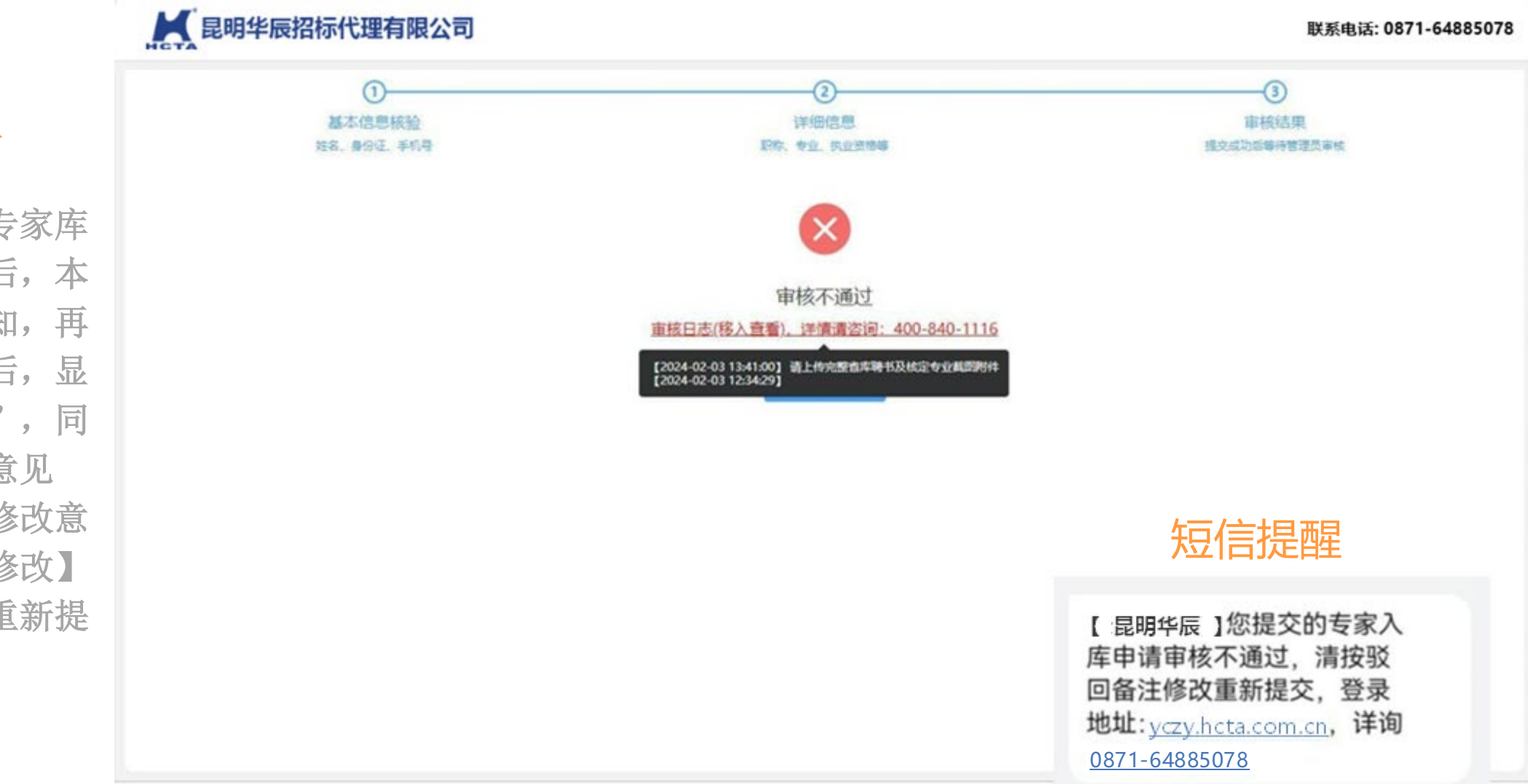